# **CONFIGURACIÓN DE CUESTIONARIOS EN LÍNEA**

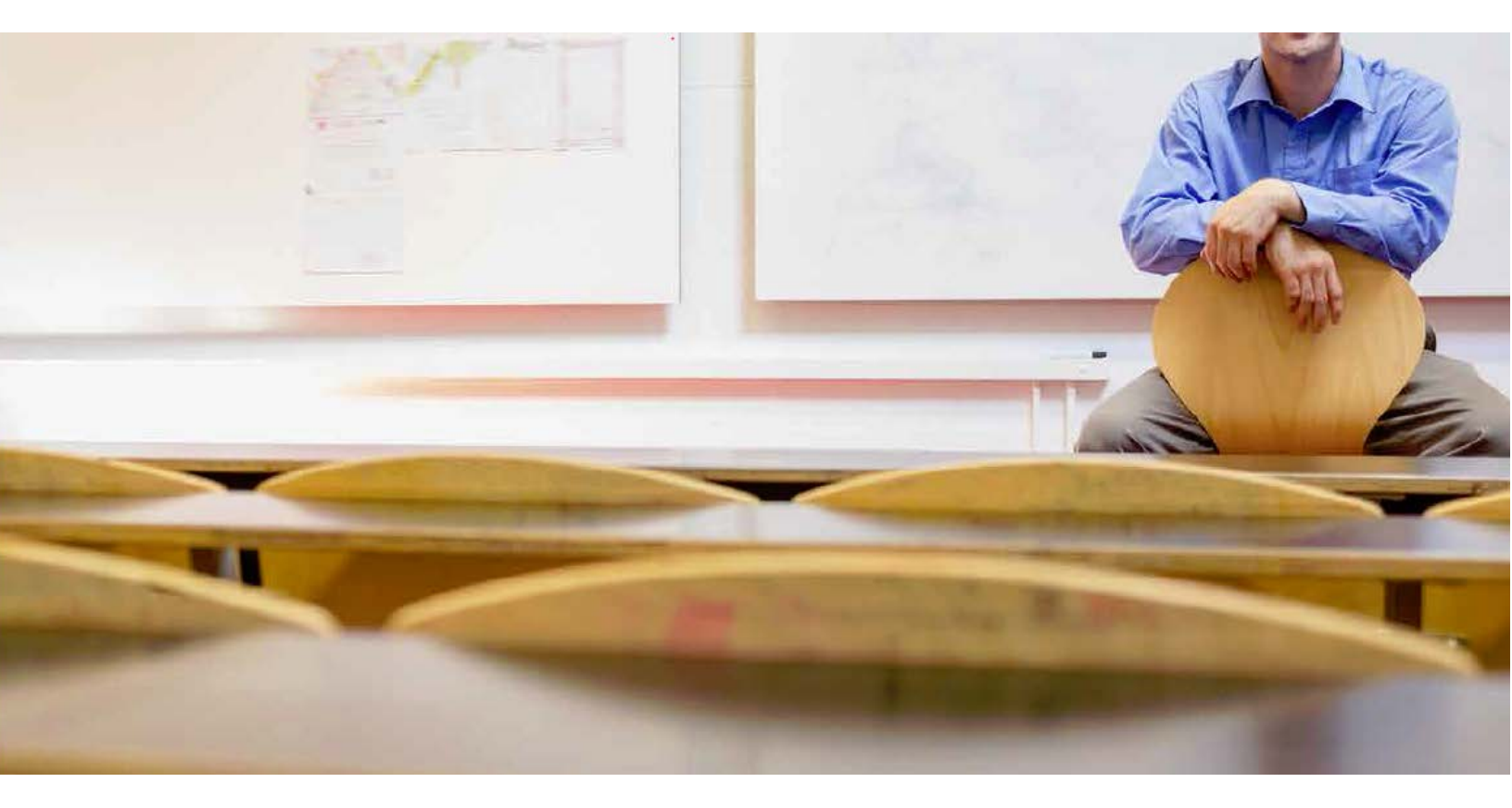

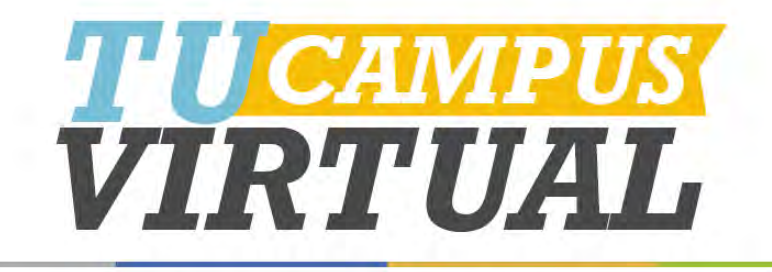

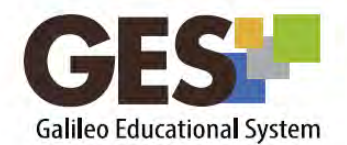

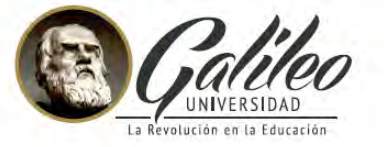

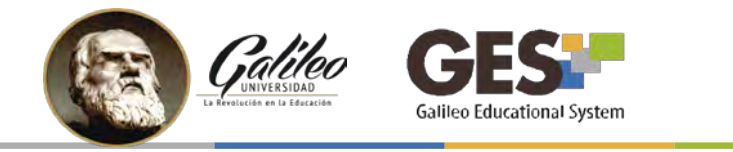

## **CONTENIDO**

| 1.         | ¿CÓMO HABILITAR EL PORTLET DE ADMINISTRACIÓN DE CUESTIONARIOS?        | 3        |
|------------|-----------------------------------------------------------------------|----------|
| 2.         | ¿CÓMO CREAR UN NUEVO CUESTIONARIO?                                    | 4        |
| <b>3</b> . | CÓMO LLENAR EL FORMULARIO DEL CUESTIONARIO                            | 4        |
| 4.         | CÓMO AÑADIR UNA SECCIÓN (SERIE) A SU CUESTIONARIO                     | <b>8</b> |
| <b>5</b> . | CÓMO AGREGAR PREGUNTAS                                                | 10       |
| <b>6</b> . | VISTA PREVIA DEL EXAMEN                                               | 14       |
| 7.         | EDICIÓN DE LOS DATOS DEL CUESTIONARIO                                 | 15       |
| <b>8</b> . | ¿DÓNDE VISUALIZAN LOS ALUMNOS EL CUESTIONARIO PARA CONTESTARLO?       | 15       |
| <b>9</b> . | ¿DÓNDE CALIFICO EL EXAMEN?                                            | 16       |
| 10.        | ¿CÓMO GUARDAR LAS NOTAS DEL CUESTIONARIO EN EL SISTEMA DE EVALUACIÓN? | 17       |

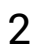

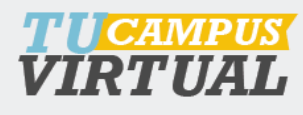

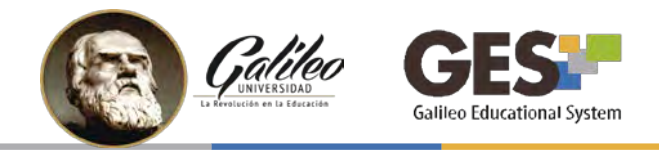

#### 1. ¿CÓMO HABILITAR EL PORTLET DE ADMINISTRACIÓN DE CUESTIONARIOS?

- 1. Ingrese al GES y al curso donde desea crear el cuestionario
- 2. Seleccione la pestaña Admin
- 3. Ubique la sección Administración de Cuestionarios, si no está activa realice los siguientes pasos, de lo contrario siga con el inciso 2 ¿cómo crear un nuevo cuestionario?

#### PASOS PARA ACTIVAR EL PORTLET ADMINISTRACIÓN DE CUESTIONARIOS

- 1. En pestaña Admin ubique la sección Administración de Grupos
- 2. Haga clic en Administrar Aplicaciones
- 3. En el listado Aplicaciones que Agregar, busque: Cuestionarios
- 4. De clic en el **enlace agregar** que aparece a la par de Cuestionarios

#### IMPORTANTE

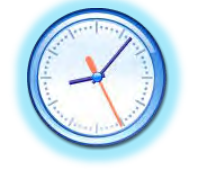

La activación de la sección **cuestionarios** debe realizarse **24 horas antes** de su utilización en clase y solo se debe activar una vez por curso.

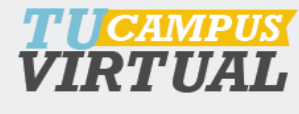

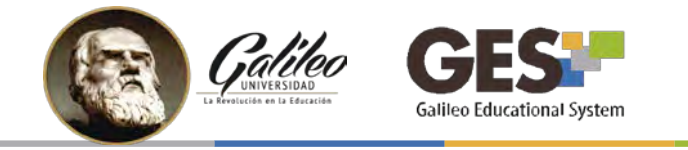

### 2. ¿CÓMO CREAR UN NUEVO CUESTIONARIO?

- 1. Haga clic Admin
- 2. En el portlet Administración de Cuestionarios, haga clic en el enlace **Administración de Cuestionarios**.

| Administración de Cuestionario  |  |  |
|---------------------------------|--|--|
| Administración de Cuestionarios |  |  |
| Administración de Cuestionarios |  |  |

3. En la siguiente ventana, haga clic en el botón Nuevo Cuestionario

| Nueva Encuesta  | Nuevo Cuestionario  | Nuevo Cuestionario en Clas |
|-----------------|---------------------|----------------------------|
| Título Permisos | Copiar cuestionario | Mostrar respuestas         |
| Ninguno         |                     |                            |

- 4. Configure las especificaciones del **Nuevo Cuestionario**, llenando las opciones del formulario. Al finalizar haga clic en el botón **Aceptar**.
- 3. CÓMO LLENAR EL FORMULARIO DEL CUESTIONARIO

| Título *      | Título del cuestionario.       |
|---------------|--------------------------------|
|               | Título del cuestionario        |
| Descripción   |                                |
|               | Descripción del cuestionario.  |
|               |                                |
|               | Descripción de un cuestionario |
| Instrucciones |                                |
|               | Instrucciones generales.       |
|               |                                |

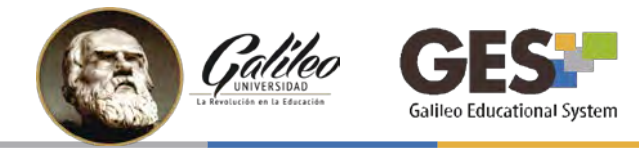

#### Parte 2

| Respuestas anónimas *                 | Coloque <b>Sí</b> , si no desea conocer a quién pertenece la respuesta, se usa esta opción para encuestas. En caso de cuestionarios o exámenes en línea deje <b>No</b> .        |
|---------------------------------------|----------------------------------------------------------------------------------------------------|
|                                       | 🖸 Sī es posible dar una respuesta anónima. El autor del cuestionario no verá quien respondió.                                                                                   |
| Requiere Acceso Seguro *              | Indique si desea que su cuestionario tenga un acceso seguro en línea. La opción por defecto es <b>No</b> .                                                                      |
|                                       | 🗓 ¿Es https:// el método requerido para acceder a este cuestionario?                                                                                                    |
| Reutilizar Respuestas *               | Si habilita esta opción y tiene varios intentos el examen, las respuestas del último intento se verán marcadas en el intento actual. De preferencia elija <b>No</b> .           |
|                                       | 🖸 Si sí, el sistema buscará las respuestas previas a las preguntas y rellenará la respuesta con la última respuesta que se dio.                                                 |
| Mostrar el nombre de la<br>pregunta * | No <b>T</b> Esta opción permite mostrar el nombre de la pregunta, puede ser pregunta 1, pregunta 2, etc.                                                                        |
|                                       | 🖸 Si sí, el alumno verá el nombre de la pregunta además de la propia pregunta cuando haga el test.                                                                              |
| ermitir Selección Aleatoria           | Permite que el orden de presentación de las preguntas sea aleatorio.                                                                                                    |
|                                       | D Permitir selección aleatoria?                                                                                                    |
| Permitir Mostrar                      | S Puede permitir o no al estudiante ver sus respuestas después del examen.                                                                                                    |
| NCSpuestus ·                          | Permitir que los alumnos vean las respuestas del cuestionario. (Esta opción permanecerá activa hasta que el catedrático indique lo contrario en<br>"Datos de un Cuestionario".) |

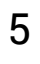

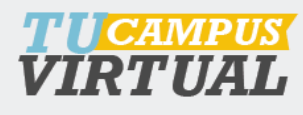

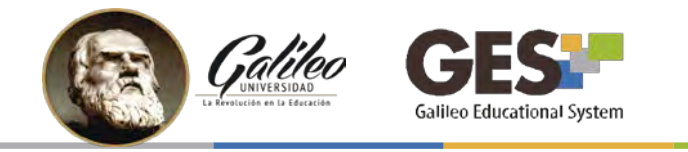

#### Parte 3

| Página de Consentimiento          |                                                                                                    |
|-----------------------------------|----------------------------------------------------------------------------------------------------|
|                                   | Permite mostrar un mensaje al estudiante previo a comenzar su examen, puede indicar la duración, reglas, número de intentos, una vez se el estudiante presiona OK, el examen iniciará. |
|                                   | Estado de consentimiento que un usuario debe acordar para continuar con el cuestionario.                                                                                               |
| Regresar al portal del curso<br>* | No  Permite agregar una URL dentro del curso para que al finalizar el examen el alumno sea direccionado allí.                                                                          |
|                                   | 🗓 Regresar al portal del curso después de que el alumno haya finalizado el cuestionario.                                                                                               |
| URL de Finalización               | Al finalizar el examen, regresa a la URL que se le indique.                                                                                                    |
|                                   | Indique la fecha y hora de inicio del examen                                                                                                    |
| Hora de comienzo                  | Día V Mes V Año 24-Horas V : Minutos V                                                                                                    |
|                                   | U Hora de inicio del cuestionario                                                                                                    |
| Hora de Finalización              | Día • Mes • Año 24-Horas • : Minutos •                                                                                                    |
|                                   | 🕕 Tiempo después del cual nadie puede enviar una respuesta.                                                                                                    |

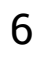

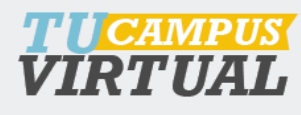

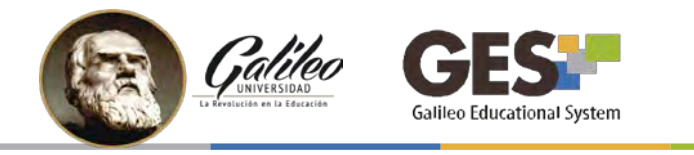

### Parte 4

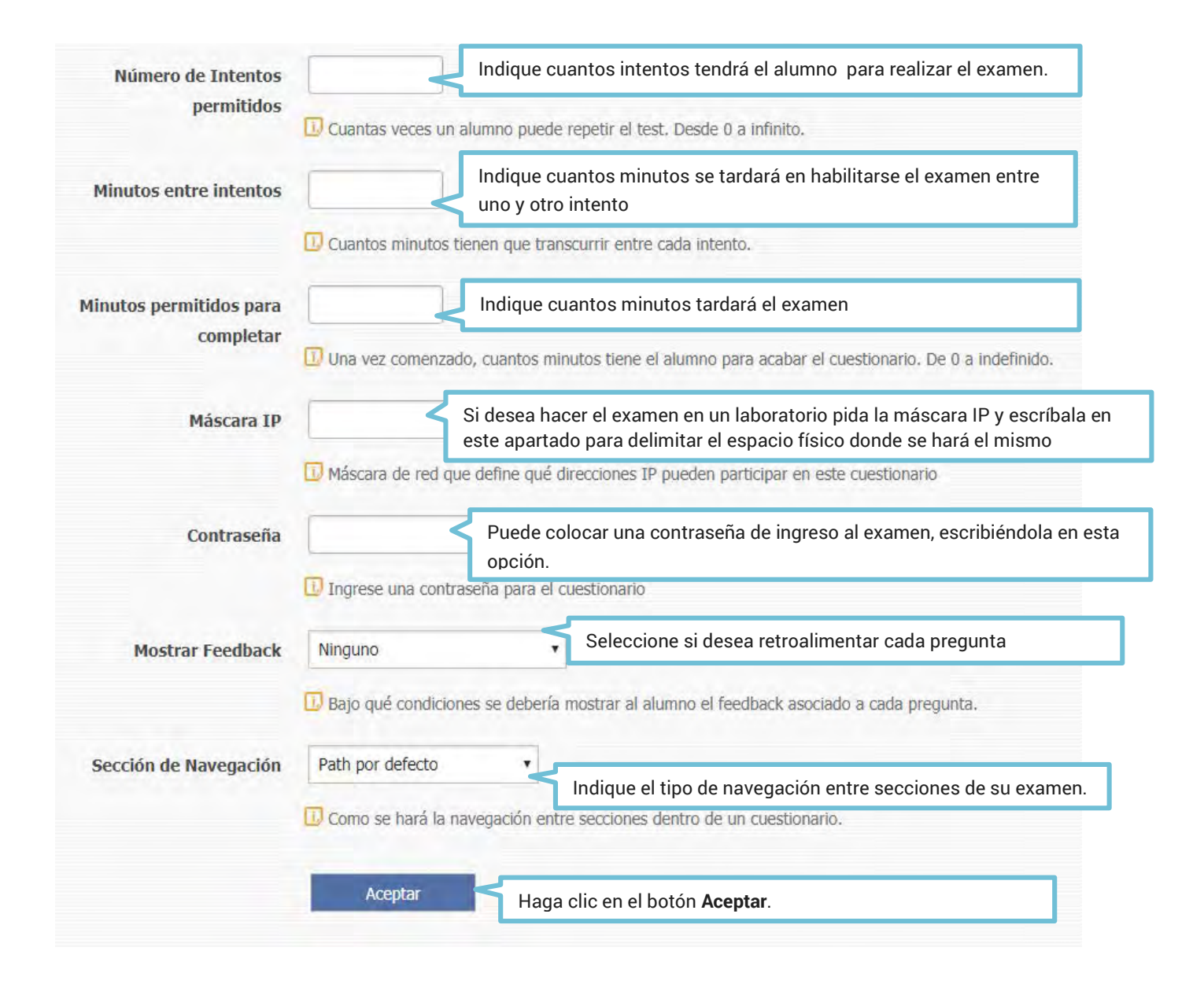

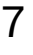

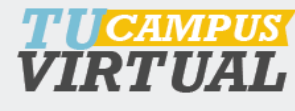

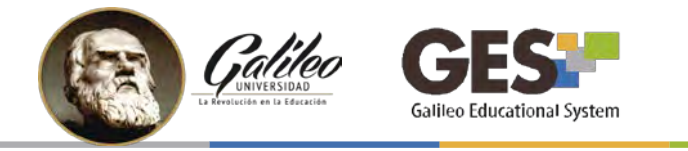

## 4. CÓMO AÑADIR UNA SECCIÓN (SERIE) A SU CUESTIONARIO

Luego de crear su cuestionario, elija **Añadir nueva sección**, y complete el formulario correspondiente.

| Título:                      | Examen parcial Editar   Admin                                                                               |  |
|------------------------------|----------------------------------------------------------------------------------------------------|--|
| Estado de Publicación:       | No Publicado (Cambiar Estado)                                                                               |  |
| Descripción:                 | Ninguno Editar                                                                                              |  |
| Instrucciones:               | Ninguno Editar                                                                                              |  |
| Tipo:                        | Cuestionario (Cambiar tipo a Encuesta)                                                                      |  |
| Ver Respuestas y/o Calificar | : Todos   Por último intento   Por Promedio   Por nota más alta   Estadisticas   Por Pregunta   Fichero CSV |  |
| Opciones de e-mail           | Puede activar un aviso para Examen parcial. [Suscritos]                                                     |  |
|                              | Enviar e-mail En relación a Cuestionario                                                                    |  |
| Acciones Futurenes           | Borrar Cuestionario - Eliminar todas las preguntas y respuestas                                             |  |
| Acciones Extremas:           | Copiar Cuestionario - Te permite usar esta plantilla para crear Nuevo Cuestionario.                         |  |
| Mostrar Respuestas:          | Muestra respuestas a los alumnos (Dejar de mostrar respuestas)                                              |  |
| Secciones                    |                                                                                                    |  |
| Ninguno                      |                                                                                                    |  |
| Para agregar una pre         | gunta, agregue una sección primero.                                                                         |  |
| Secciones                    |                                                                                                    |  |
|                              |                                                                                                    |  |
| Anadir nueva sección         | Buscar y anadir secciones                                                                                   |  |

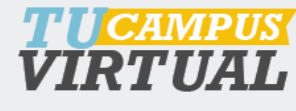

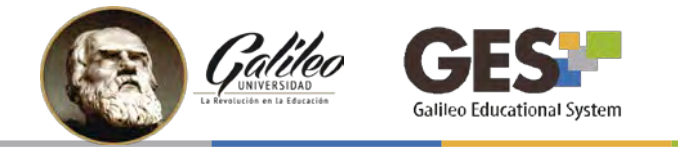

#### Llenado del formulario de sección

| Título *                         | Escriba un título a la sección o serie.                                                                      |
|----------------------------------|----------------------------------------------------------------------------------------------------|
|                                  | Título de la sección, se usará en el título a visualizar y en el título de HTML.                             |
| Descripción                      |                                                                                                    |
|                                  | Escriba una breve descripción de la sección                                                                  |
|                                  | Descripción de esta serción                                                                                  |
|                                  |                                                                                                    |
| Instrucciones                    |                                                                                                    |
|                                  | Indique las instrucciones                                                                                    |
|                                  |                                                                                                    |
|                                  | Instructiones soore como relienar esta sección.                                                              |
| Feedback                         | Si desea puede incluir un mensaie                                                                            |
|                                  | que aparecerá cuando el alumno                                                                               |
|                                  | finalice esta sección                                                                                        |
|                                  | Feedback dado al usuario después de acabar la sección.                                                       |
| Segundos permitidos para         | Cantidad de segundos permitidos para la sección                                                              |
| completar                        | 😰 Segundos permitidos para finalizar esta sección.                                                           |
| Número de preguntas visualizadas | Cantidad de preguntas que el alumno verá en esta                                                             |
|                                  | Vímero de preguntas visualizadas                                                                             |
| (and a land)                     |                                                                                                    |
| Puntos por Sección               |                                                                                                    |
|                                  | Los puntos que vale esta sección en un cuestionario. Es una medida de la dificultad relativa de la sección.  |
| Tipo de visualización            | Ninguno visualización especial para el examen por ejemplo que                                                |
|                                  | D Indica la forma en que se van a mosurar las preguntas en esta sección, ej, aleatorio.                      |
|                                  | En caso de que aun no nava creado un upo de visualización, puede creano seleccionarido la opción — Nuevo — , |
|                                  | Aceptar Haga clic en el hotón Acentar                                                                        |
|                                  |                                                                                                    |

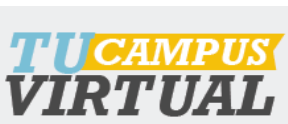

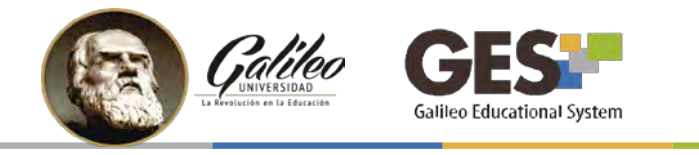

## 5. CÓMO AGREGAR PREGUNTAS

1. Presione clic sobre **Añadir nueva pregunta** y llene el formulario correspondiente.

| Secciones            |                           |              |              |
|----------------------|---------------------------|--------------|--------------|
| Serie 1              |                           |              |              |
| Secciones            |                           |              |              |
| L. SEC_426301292     |                           |              |              |
| Añadir nueva sección | Buscar y añadir secciones | Vista Previa | (100 puntos) |
| Serie 1 🖉 😮          |                           |              |              |
| Añadir nueva pr      | egunta Buscar y añadir    | preguntas    |              |
| Secciones            |                           |              |              |
| Añadir nueva sección | Buscar y añadir secciones |              |              |

2. Complete el formulario de llenado de preguntas como se muestra a continuación, esto deberá hacerlo por cada pregunta que desee agregar.

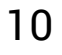

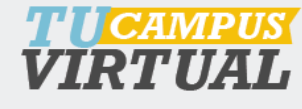

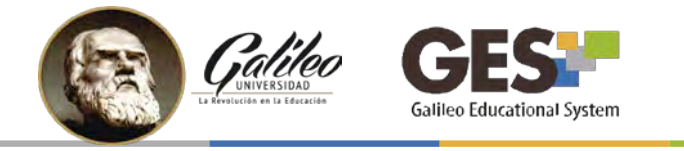

| - format                                        | o - T - fuente - T - tamaño - T - tamaño - |
|-------------------------------------------------|----------------------------------------------------------------------------------------------------|
|                                                 | 「白のび島を住て登録を行って見たらべて山にたて山にアベア山は                                                                                                    |
|                                                 |                                                                                                    |
|                                                 |                                                                                                    |
|                                                 |                                                                                                    |
|                                                 |                                                                                                    |
|                                                 |                                                                                                    |
| Ruta:                                           |                                                                                                    |
| Ruta:<br>Ingrese la pregunta                    | que el usuario vera (puede incluir imágenes y enlaces para archivos)                                                                                                    |
| Ruta:<br>Ingrese la pregunta<br>Iobligatorio Si | que el usuario vera (puede inclur imágenes y enlaces para archivos)                                                                                                    |
| Ruta:<br>Ingrese la pregunta<br>Iobligatorio Si | que el usuano vera (puede incluir imágenes y enlaces para archivos)<br>v ¿Tiene que contestarse obligatoriamente esta pregunta?                                                                                                    |

- a. Escriba la pregunta
- b. Indique si la pregunta debe ser respondida obligatoriamente
- c. Adjunte un archivo a la pregunta si es necesario
- d. Coloque el punteo que tendrá la pregunta (IMPORTANTE)

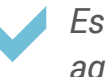

*Esta sección le permite configurar sus cuestionarios agregando expresiones matemáticas escritas con LaTeX.* 

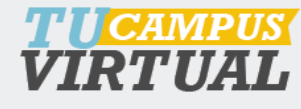

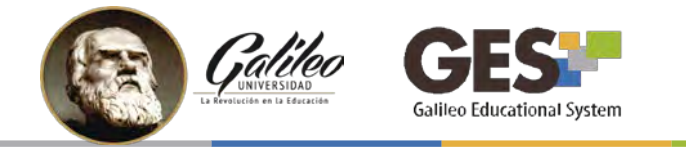

Si lo desea puede escribir un texto para retroalimentar las respuestas que son respondidas correctamente (a) o erróneamente (b)

| Retroalimentación para respuesta correcta                                                                                                    |                                                      |
|----------------------------------------------------------------------------------------------------|------------------------------------------------------|
| -formato - T -fuente - T -tamaño - T - tamaño - T - tam | ▼ = = =   - ♡   = = = = = = = = = = = = = = = = = =  |
|                                                                                                    |                                                      |
| a. —•                                                                                                    |                                                      |
| uta:                                                                                                    |                                                      |
| troalimentación dado al alumno si ha contestado correctamente la pregunta                                                                                                    |                                                      |
| Retroalimentación para respuesta errónea                                                                                                    |                                                      |
| I − formato − ▼ − fuente − ▼ − tamaño − ▼ A A A A A A A A A Decimal numbers                                                                                                    | ▼ = = =   - Ø [] = = = = = = = = = = = = = = = = = = |
| ·····································                                                                                                    |                                                      |
| h                                                                                                    |                                                      |
|                                                                                                    |                                                      |
|                                                                                                    |                                                      |
|                                                                                                    |                                                      |
| ita:                                                                                                    |                                                      |

Seleccione el tipo de pregunta que desea agregar y se activará la opción para configurar las opciones de respuesta, según su elección.

| 🕖 Tipo de pregunta *                                                                                                    |                                                                                                    |
|----------------------------------------------------------------------------------------------------|----------------------------------------------------------------------------------------------------|
| <ul> <li>Opcion múltiple(sólo se podrá elegir una respuesta)</li> <li>Elección múltiple (podrá elegir múltiples respuestas)</li> <li>Subir archivo</li> </ul> | Seleccione:<br>Opción múltiple: cuando solo hay una respuesta<br>correcta entre las opciones de respuesta.    |
| <ul> <li>Pregunta Abierta</li> <li>Respuesta corta</li> </ul>                                                                                                 | Elección múltiple: cuando exista más de una respuesta correcta entre las opciones de respuesta.               |
|                                                                                                    | Subir archivo: cuando espere como respuesta del alumno un documento.                                          |
|                                                                                                    | <b>Pregunta abierta:</b> cuando requiere dar un espacio sin límite de caracteres para que el alumno responda. |
|                                                                                                    | <b>Respuesta corta:</b> cuando requiera dar un espacio de 500 caracteres para que el alumno responda.         |

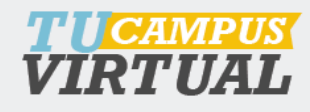

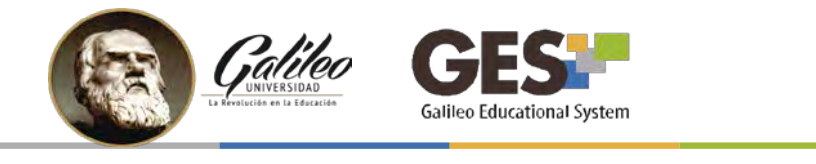

Para las opciones de opción múltiple y elección múltiple, deberá configurar cuál es la o las respuestas correctas y el punteo porcentual de cada una.

En esta sección debe:

- a. Colocar las posibles respuestas
- b. Marcar la o las opciones correctas (según el tipo de pregunta elegido)
- c. Asignar el punteo PORCENTUAL correspondiente, a la opción correcta

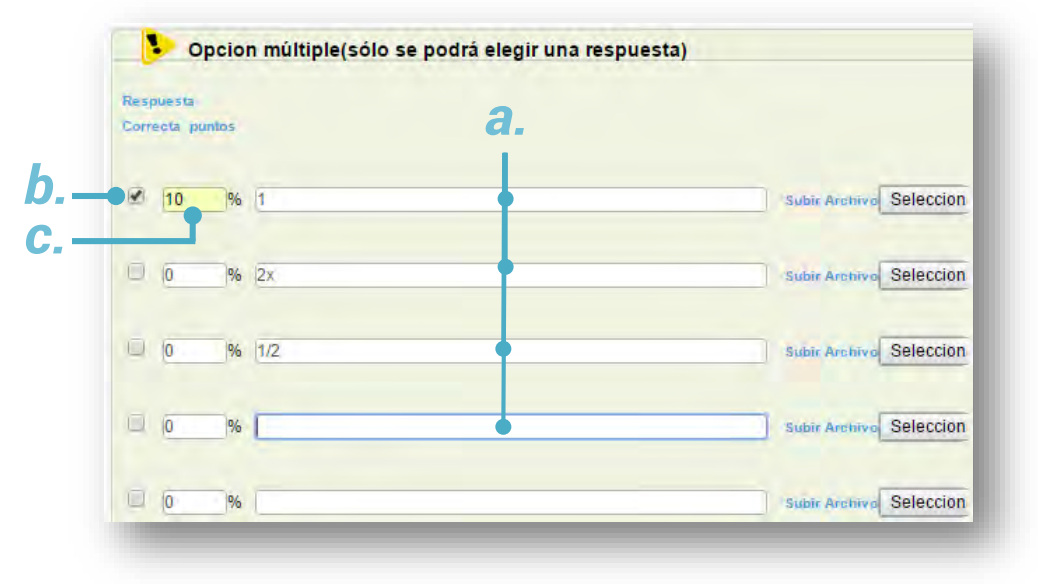

Al finalizar la configuración de la pregunta presione:

Grabar y finalizar: para terminar de configurar el cuestionario o

**Grabar y agregar otra pregunta**: si desea seguir agregando preguntas al cuestionario.

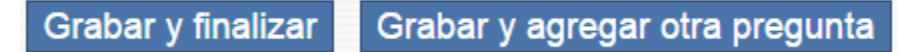

13

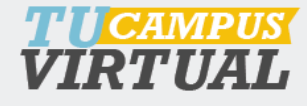

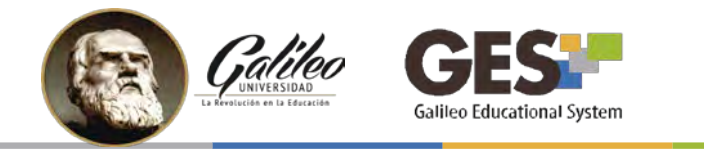

#### 6. VISTA PREVIA DEL EXAMEN

Las preguntas se visualizarán en modo de edición así:

| reguntas                   |                           |                                               |
|----------------------------|---------------------------|-----------------------------------------------|
| QUE_389610568 *            |                           |                                               |
| Añadir nueva pregunta      | Buscar y añadir preguntas | Añadir condición ( <del>0) (25 puntos</del> ) |
| ¿Cuántos días tiene la s   | emana? 🖉 🍛 😋 😂            | Utilice estos íconos para:                    |
| 0 1 día                    |                           | Eliminar pregunta                             |
| <ul> <li>3 días</li> </ul> |                           | Mover hacia arriba la pregunta                |
| 🔍 7 días                   |                           | Mover hacia abajo la pregunta                 |
|                            |                           | - Copiar pregunta                             |
|                            |                           | <ul> <li>Editar pregunta</li> </ul>           |

Para tener una vista previa del examen presione el botón **Vista Previa** que aparece en el menú de las secciones.

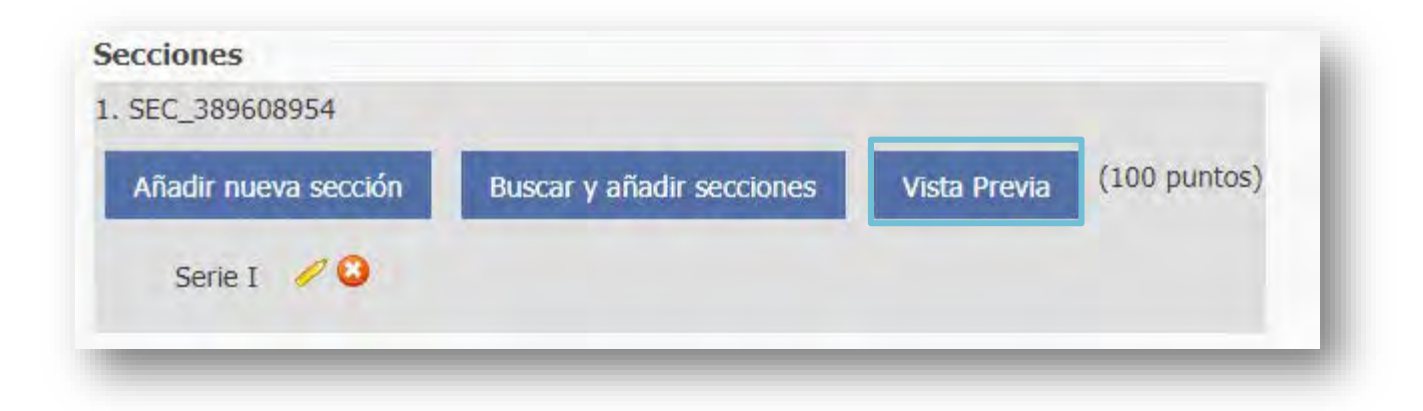

14

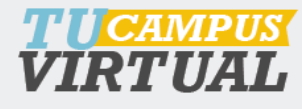

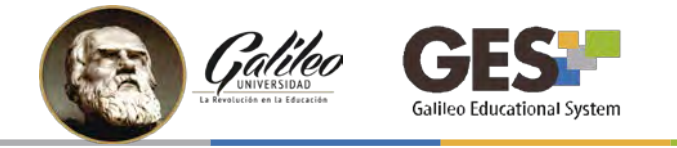

### 7. EDICIÓN DE LOS DATOS DEL CUESTIONARIO

Para modificar la información de un cuestionario seleccione la opción **Admin**, que se muestra en las opciones del cuestionario.

| Título:                      | Cuestionario 1 Editar Admin                                                                                 |
|------------------------------|----------------------------------------------------------------------------------------------------|
| Estado de Publicación:       | Publicado (Cambiar Estado)                                                                                  |
| Descripción:                 | Descripcion del cuestionario, opcional Editar                                                               |
| Instrucciones:               | Instrucciones generales. opcional Editar                                                                    |
| Tipo:                        | Cuestionario (Cambiar tipo a Encuesta)                                                                      |
| Ver Respuestas y/o Calificar | : Todos   Por último intento   Por Promedio   Por nota más alta   Estadisticas   Por Pregunta   Fichero CSV |
| Opciones de e-mail           | 🖂 Puede activar un aviso para Cuestionario 1. [Suscritos]                                                   |
|                              | Enviar e-mail En relación a Cuestionario                                                                    |
| Acciones Extremas:           | Borrar Cuestionario - Eliminar todas las preguntas y respuestas                                             |
| Acciones Extremas.           | Copiar Cuestionario - Te permite usar esta plantilla para crear Nuevo Cuestionario.                         |
| Mostrar Respuestas:          | Muestra respuestas a los alumnos (Dejar de mostrar respuestas)                                              |

# 8. ¿DÓNDE VISUALIZAN LOS ALUMNOS EL CUESTIONARIO PARA CONTESTARLO?

**NOTA**: Para que los estudiantes puedan visualizar el examen es necesario que cambiar el estado del cuestionario a *"Publicado"*, en la opción **Estado de Publicación**. Para cambiar el estado utilice el enlace **Cambiar estado**.

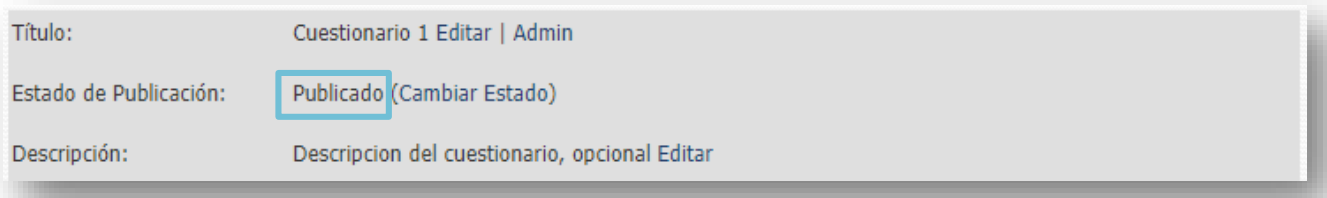

Una vez usted haya publicado el cuestionario, los estudiantes podrán encontrarlo en la pestaña **Material de clase,** en el portlet **Cuestionarios**.

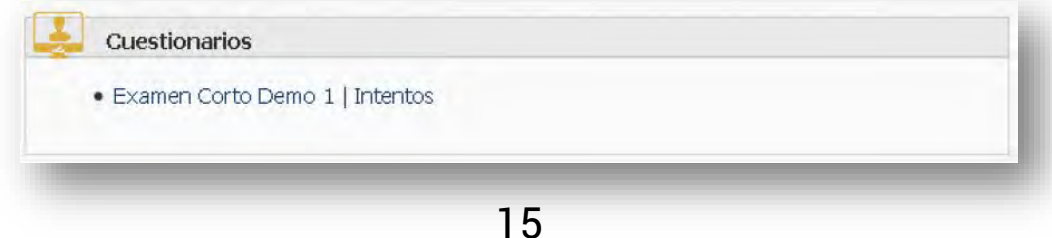

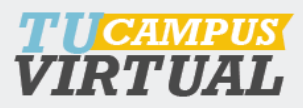

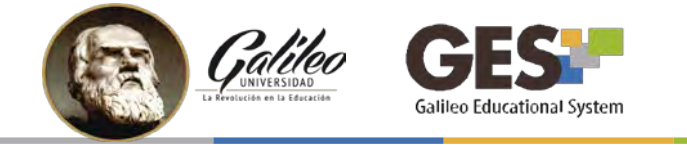

#### 9. ¿DÓNDE CALIFICO EL EXAMEN?

- 1. Seleccione la pestaña Material de clase de su curso.
- 2. Ubique el portlet Cuestionarios
- 3. Haga clic en la opción Intentos del cuestionario que desea calificar.

| Cuestionarios                |   |  |  |
|------------------------------|---|--|--|
| Examen Corto Demo 1 Intentos | ] |  |  |
|                              |   |  |  |

4. Si las preguntas de su examen fueron de opción o elección múltiple, el sistema las calificará automáticamente, si fueron de subir archivo, pregunta abierta o corta, usted puede calificarlas directamente en esta sección dando clic en el ícono de la opción **Calificar**, esta opción también le sirve para editar alguna nota.

| Guardar esta              | s notas en sistema de evalua                | ación. Administración de C                    | uestionario  |                      |           |
|---------------------------|---------------------------------------------|-----------------------------------------------|--------------|----------------------|-----------|
|                           |                                             | and the second second                         |              |                      |           |
| odos   Por ú              | timo intento   Por Promedic                 | )   Por nota más alta ]                       |              |                      |           |
| rodos   Porú<br>Intento ≎ | timo intento   Por Promedic<br>Estudiante 🔦 | Por nota más alta ]<br>Hora de finalización = | Puntuación = | Respuestas Correctas | Calificar |

Para editar una nota, debe dar clic sobre el enlace Editar que aparece a la par del

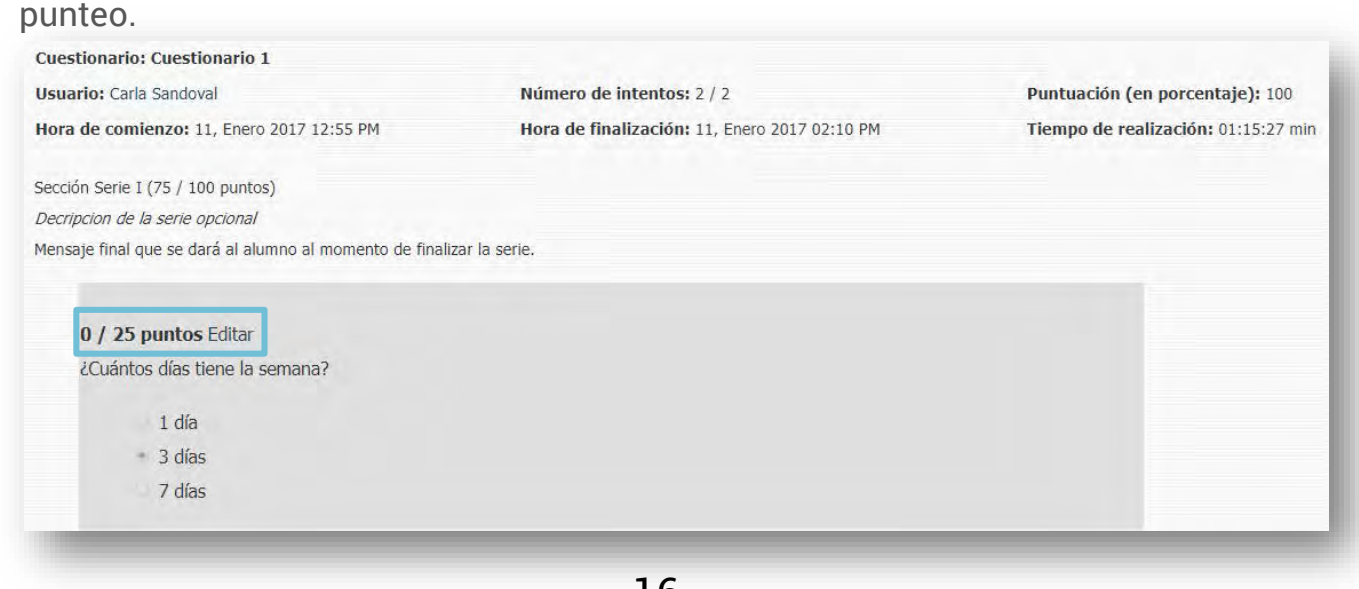

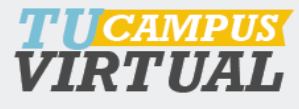

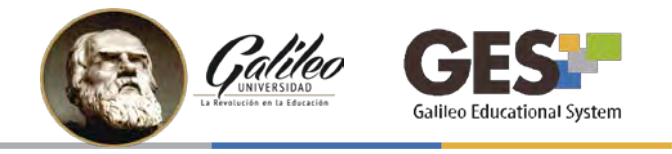

## 10. ¿CÓMO GUARDAR LAS NOTAS DEL CUESTIONARIO EN EL SISTEMA DE EVALUACIÓN?

- 1. Visualice los intentos del cuestionario
- 2. Seleccione la opción Guardar estas notas en sistema de evaluación

| Guardar esta                | s notas en sistema de evalu                 | Administración de Cuestionario                                                          |           |
|-----------------------------|---------------------------------------------|-----------------------------------------------------------------------------------------|-----------|
|                             |                                             |                                                                                         |           |
|                             |                                             |                                                                                         |           |
| odos   Por ú                | timo intento   Por Promedio                 | dio   Por nota más alta ]                                                               |           |
| rodos   Por ú               | timo intento   Por Promedic                 | dio   Por nota más alta ]                                                               |           |
| rodos   Por ບໍ<br>Intento ອ | timo intento   Por Promedic<br>Estudiante 🔺 | dio   Por nota más alta ]<br>Hora de finalización = Puntuación = Respuestas Correctas C | Calificar |

3. Indique en qué asignación desea guardar las notas, si no tiene creadas asignaciones o desea guardar los resultados en una nueva evaluación seleccione **Nuevo tipo de asignación.** 

|                                                   | 🔍 Nuevo tipo de asignacion                     |                    |
|---------------------------------------------------|------------------------------------------------|--------------------|
| Agregar notas a *                                 | Un tipo de asignacion existente                |                    |
|                                                   |                                                | C Tareas           |
|                                                   |                                                | Proyectos          |
| Seleccion                                         | Seleccione un tipo de asignación destino. *    |                    |
|                                                   |                                                |                    |
|                                                   |                                                | Exámenes Parciales |
| 0.75                                              |                                                |                    |
| Calificar a los que al                            | un no han tomado la evaluación. *              | No calificar       |
| coloque valor neto<br>sobre 20 Pts. de<br>Aceptar | para este cuestionario<br>Exámenes Parciales * |                    |

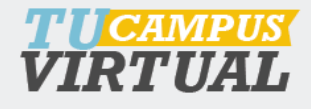

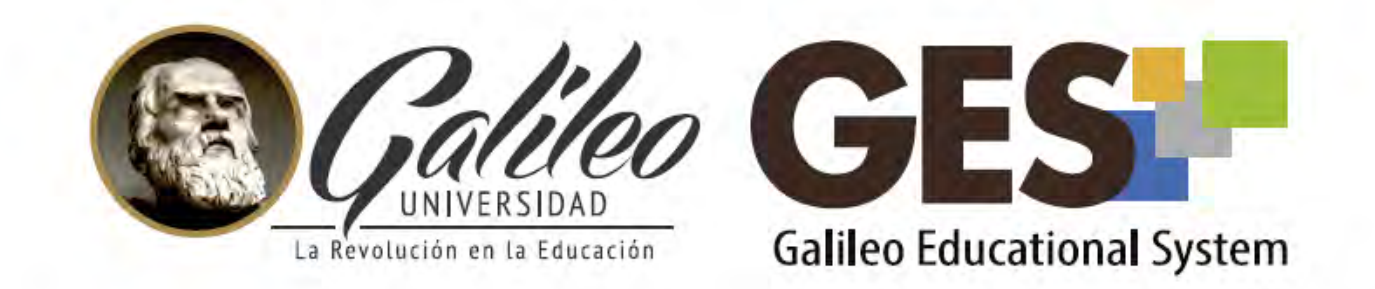

Consulta más sobre ésta y otras herramientas de la plataforma GES, visitando www.galileo.edu/soporteges

> o comunicándote al **HelpDesk** Universidad Galileo Torre 1, 4to Nivel oficina 413 E-mail: ayudages@galileo.edu

> > Tel: 2423 8000 Ext. 7411 - 7412

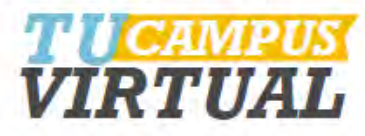